## 既に Dropbox アカウントを登録済みの方

→zirquest@yahoo.co.jp に Dropbox アカウント作成時に使用したメールアドレスを記載し送信して下さい。 共有フォルダを作成しメールでご案内致します。

下記 Step 4 からご参照下さい。

## Dropbox アカウントをお持ちでない方

→zirquest@yahoo.co.jp に PC 用メールアドレスを記載し送信して下さい。

記載して頂いたメールアドレス宛に弊社からの Dropbox の招待メールが届きますので、

下記手順に沿って Dropbox の登録を完了させて下さい。

利用手順

Step 1.株式会社ジルクエストからの招待メールが届いていることをご確認ください。

Step 2. 「招待状を承諾する」をクリック

株式会社ジルクエスト さんから Dropbox への招待が届いています

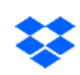

Dropbox からのご連絡です。

株式会社ジルクエスト さん (zirquest@yahoo.co.jp)が、あなたを Dropbox に招待 しています! Dropbox はドキュメントや写真、動画などを同僚や友達と無料で共 有できるサービスです。Dropbox アカウントを所有されていない方でもご利用いただ けます。

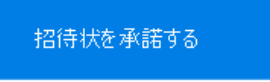

こちらのメールからご利用を開始いただくと、無料容量 2 GB に 500 MB の容量が 追加されます。

Dropbox をご利用いただきありがとうございます。

Step 3.必要事項を入力し利用規約蘭にチェックを入れ登録するボタンをクリック

|  |  | 株式会社 株式会社ジルクエスト さんが<br>あなたを Dropbox に招待していま<br>す! |
|--|--|---------------------------------------------------|
|--|--|---------------------------------------------------|

以上で登録は完了となります。完了しましたら弊社から共有フォルダの案内メールを送信致します。

## Step 4.ご登録頂いたメールアドレス宛に以下のようなメールが届きますので、

「<u>フォルダにアクセス</u>」をクリックして下さい。

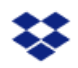

様

株式会社ジルクエスト さん (zirquest@yahoo.co.jp) から「共有フォルダ」フォルダの編 集権限が付与されました。

株式会社ジルクエスト さんからのメッセージ: 「専用共有フォルダです。こちらにデータをアップロードして下さい。」

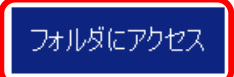

Dropboxをご利用いただきありがとうございます。 Dropbox スタッフ一同

「アップロード」ボタンをクリックしデータを共有フォルダ上にアップロードして下さい。

## 🔢 💠 Dropbox

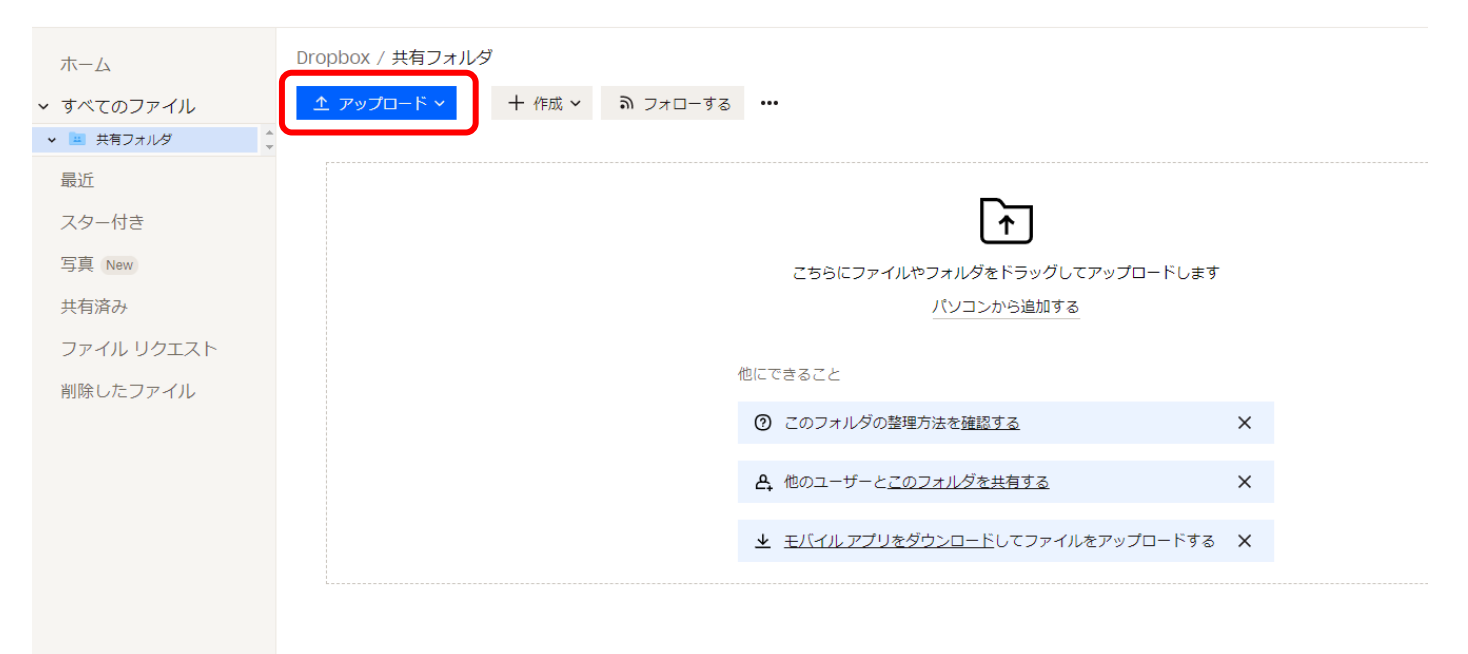